## Visual IxDoki Recept formátum beállítása PDF nyomtatóra

Windows 7 és Windows 8 operációs rendszer esetén ha nem rendelkezik saját PDF nyomtatóval, a leírás végén talál segítséget A PDF Creator telepítése kapcsán. Amennyiben Önnek Windows 10 van a számítógépén, nincs ezzel kapcsolatos tellivalója, hiszen az alapból tartalmazza a leírásban is említett Microsoft Print to PDF pdf nyomtatót.

## Vény formátum létrehozás PDF nyomtatóhoz

Új recept formátum létrehozásához nyissuk meg a Karbantartás – Tervező formátumok – Vény tervező menüpontot (1. kép).

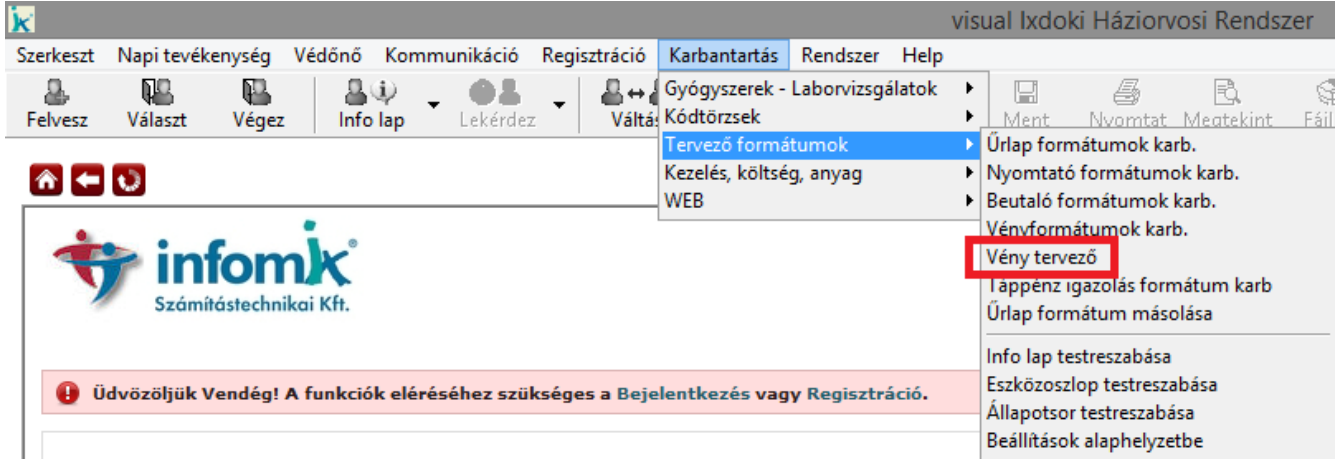

1. Kép

A megnyíló Vénytervező menüben (2. kép) jobb oldalt nyomjuk meg a 'Betölt' gombot, a megjelenő recept formátumok közül válasszuk ki az 'OEP Vény Vonalkód 2009 (Ix)' formátumot és az 'OK' gomb segítségével töltsük be (3. kép).

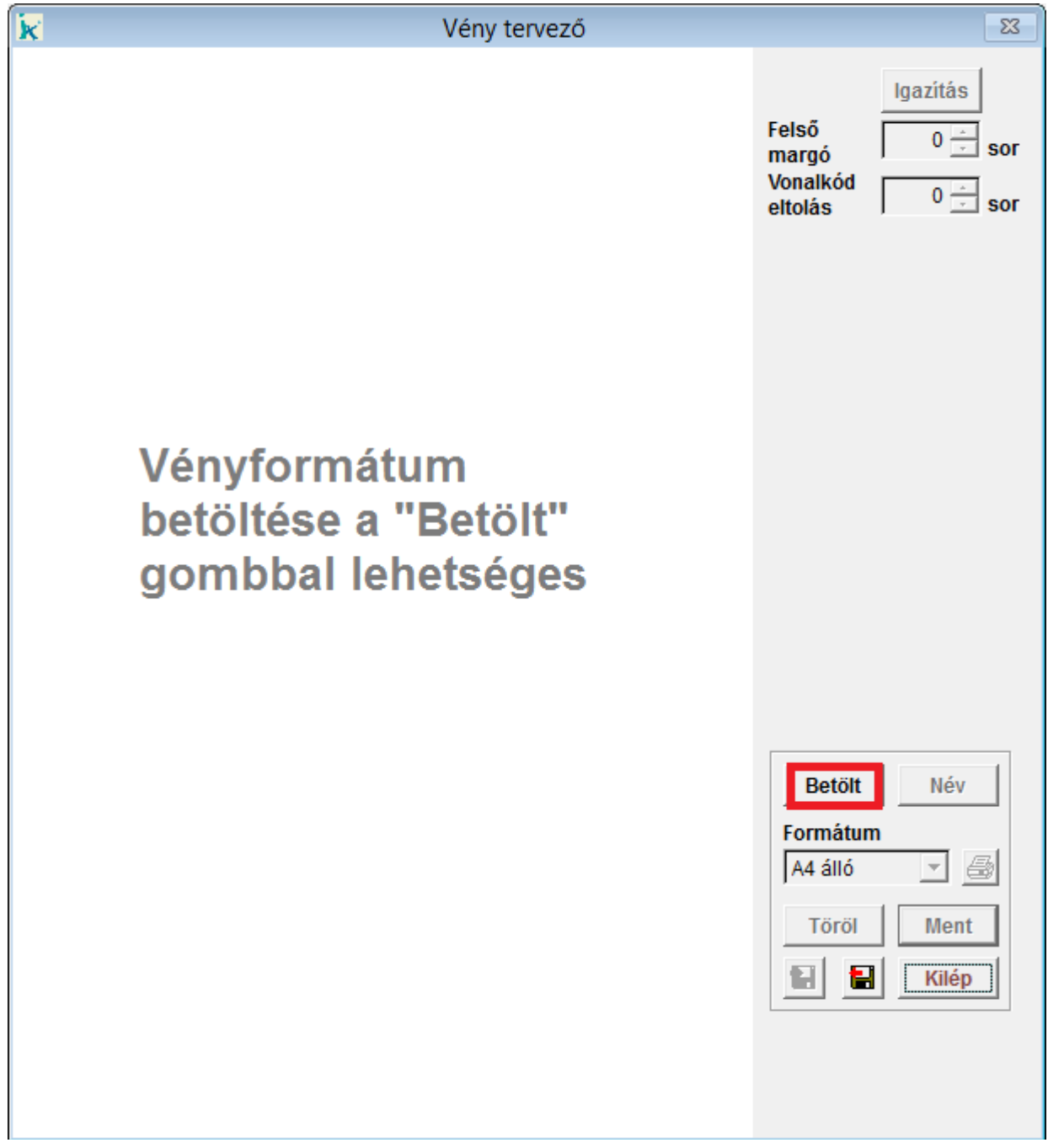

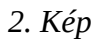

| k                          | Vényformátum be                                                                     | ekérés                                                  |                  | ×            |
|----------------------------|-------------------------------------------------------------------------------------|---------------------------------------------------------|------------------|--------------|
| Név                        | Tipus                                                                               | Dátum                                                   | Szervezet        | Orvos        |
| OEP vény vonalkód 2009 (I  | [x] vényvonalkóc                                                                    | 2009.04.12                                              | minden           | minden 🔺     |
|                            |                                                                                     |                                                         |                  | <b>*</b>     |
| OEP vény extra vonalkóddal | <ul> <li>▲ C név</li> <li>C dátum</li> <li>C szerveze</li> <li>✓ C orvos</li> </ul> | C össze<br>C adatla<br>C kérdői<br>C pótlap<br>C részla | s<br>p<br>v<br>p | OK<br>Mégsem |
| 0                          |                                                                                     |                                                         |                  |              |
| 3. Kép                     |                                                                                     |                                                         |                  |              |

Betöltést követően válasszuk ki a formátumhoz tartozó PDF nyomtatót. Ehhez ismét jobb oldalt nyomjuk meg a nyomtatót ábrázoló nyomógombot, és a Nyomtató választék listát legördítve – windows 10 esetén- válasszuk ki a 'Microsoft Print to PDF' PDF nyomtatót, Windows 7 vagy Windows 8 esetén PDFCreatort, vagy más saját PDF nyomtatót és az 'OK' gomb segítségével tároljuk el (4. kép).

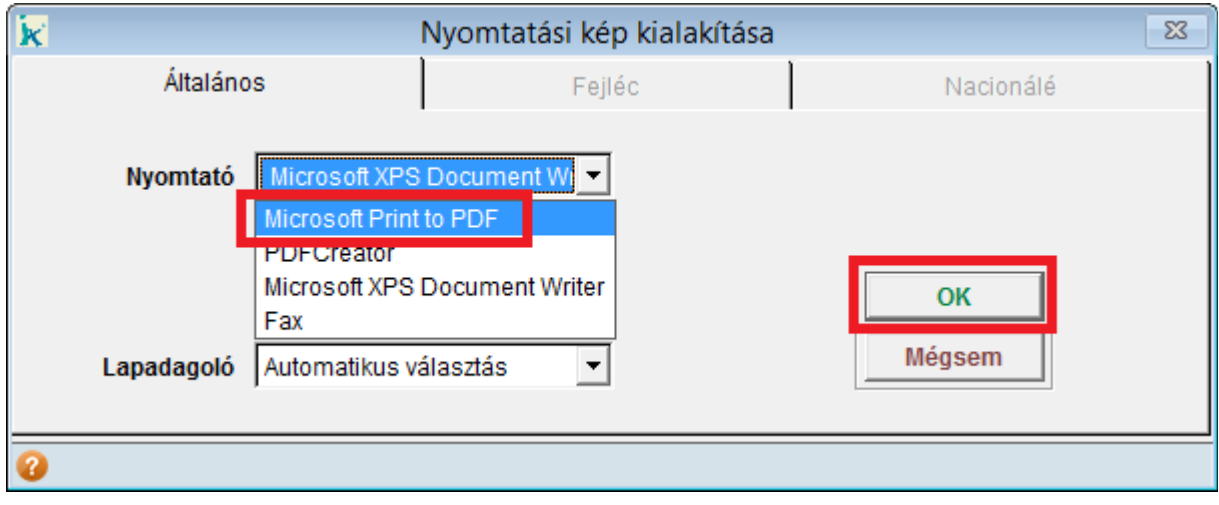

4. Kép

A PDF nyomtató kiválasztását követően, visszatérve a 'Vény tervező' menübe, jobb oldalt a 'Név' gombra kattintva tudunk egyedi nevet adni a recept formátumunknak, itt fent a 'Vénynév' melletti szöveges mezőbe írjuk be, hogy pl.: PDF (ezt a formátum nevet kell majd a Receptírás menüben kiválasztani ahhoz, hogy az adott felírandó készítményeket ne a telepített nyomtatóra nyomtassa a program, hanem PDF dokumentumba) és 'OK' val tároljuk el (5. kép).

| k          | Űrlap nevének bekérése 🛛 🕅                      |
|------------|-------------------------------------------------|
| Vénynév    | PDF                                             |
| Űrlaptípus | C adatlap<br>C pótlap<br>C kérdőív<br>C részlap |
| Szervezet  | Rendelő                                         |
| Orvos      | minden                                          |
| Megjegyzés | OEP vény extra vonalkóddal                      |
|            | <b>*</b>                                        |
|            | OK Mégsem                                       |
| 5. Kép     |                                                 |

Végezetül pedig a 'Mentés' gomb segítségével tároljuk el az eddig beállítottakat.

## PDF Nyomtató formátum kiválasztás a és nyomtatás PDF-be

Miután létrehoztuk a PDF nyomtató formátumunkat, nyissuk meg a receptírás menüt és a menü középső részén található 'Vény' felirat mellett lenyitva a választék listát, ki tudjuk választani a PDF nyomtató formátumot. Jegyezzük meg, hogy melyik formátum szerepel itt a fizikailag telepített nyomtatóhoz, és azokban az esetekben, amikor PDF-be szeretnénk nyomtatni, válasszuk ki a fentiek alapján létrehozott PDF recept nyomtató formátumot még a felírandó készítmények nyomtatása előtt.(6. Kép).

| k                | Receptírás                                                                                                    | 23                                        |
|------------------|----------------------------------------------------------------------------------------------------|-------------------------------------------|
|                  | Gyógyszer       Lista       Segéd       Egyéb       Jogcím <ul> <li>Általános C EoNo</li> <li>C Ther.lap</li> <li>C Név</li> <li>C Gyári</li> <li>C Kötszer</li> <li>C Kivont</li> <li>C Kiemelt</li> <li>C Résznév</li> <li>C Magist.</li> <li>C Soport</li> <li>C BNO jav</li> <li>C Közgyógy. C Teljes á</li> <li>C Uzemi</li> <li>Nem her</li> </ul> | n. +Kgy. C<br>elt +Kgy. C<br>r<br>EÜ pont |
| Név              | ▼ ÷                                                                                                    |                                           |
|                  |                                                                                                    | Gyűjtő                                    |
| kisz.            |                                                                                                    | Új                                        |
| Megj.            |                                                                                                    | Javít                                     |
| megj.+           | Telj.ár Térítés Prx.azon ISO                                                                                                    | Töröl                                     |
| BNO              | BNO Kézipatika                                                                                                    | Sorozat                                   |
| Drb.             | 0                                                                                                    | ОК                                        |
| Dos.             |                                                                                                    | Mégsem                                    |
|                  | EESZT Recept                                                                                                    | Jegyzék                                   |
| Ellátva          |                                                                                                    | Értesítő                                  |
| (db.<br>vénnyel) | 2                                                                                                    | Tájékozt.                                 |
|                  | <u> </u>                                                                                                    | Nyilatk.                                  |
| Rend.            | <u>ــــــــــــــــــــــــــــــــــــ</u>                                                                                                    | ]                                         |
|                  |                                                                                                    |                                           |
| 0                |                                                                                                    | II 🌮                                      |

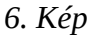

Miután kiválasztottuk a PDF nyotmató formátumot és a felírandó készítményeket, a recept nyomtatásakor (szokásos OK vagy Sorozat gomb lenyomása esetén) számítógépre telepített PDF nyomtatótól függően meg fog jelenni egy ablak, ahol megadhatjuk a menteni kívánt PDF fájl nevét és helyét.

## **PDF Creator telepítés**

Le kell tölteni a **PDFCreator** nevű program telepítőjét. Az alábbi hivatkozásra kattintva ez automatikusan elindul:

http://download.pdfforge.org/download/pdfcreator/PDFCreator-stable

Letöltés után el kell indítani a telepítőt. Google Chrome internetböngésző használata esetén a bal alsó sarokban jelenik meg a letöltött telepítő, itt kell rákattintani a **PDFCreator...exe**-re.

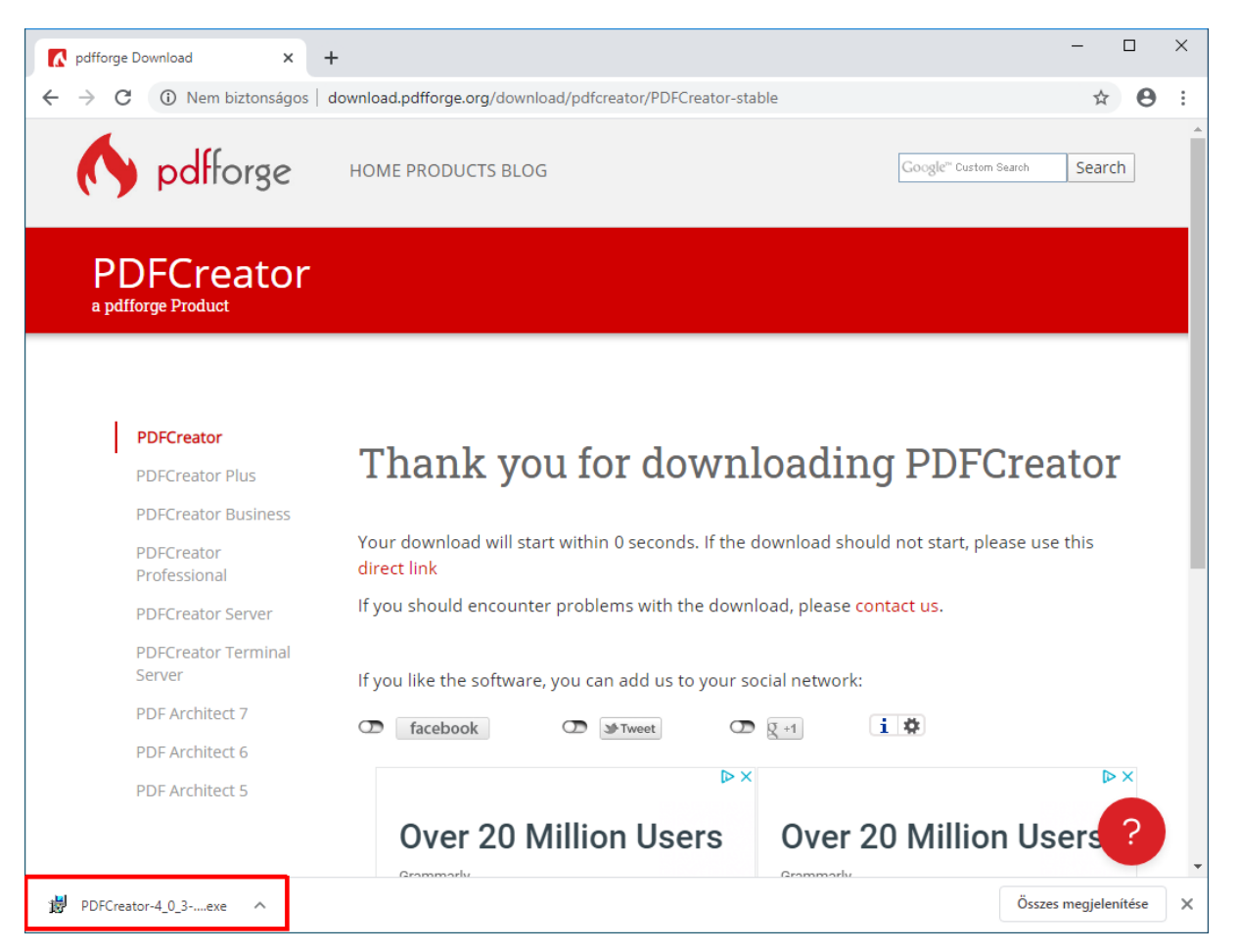

Mozilla Firefox internetböngésző használata esetén meg fog jelenni egy ablak, hogy szeretnénk-e menteni a fájlt, itt a **Fájl mentése** gombra kell kattintani.

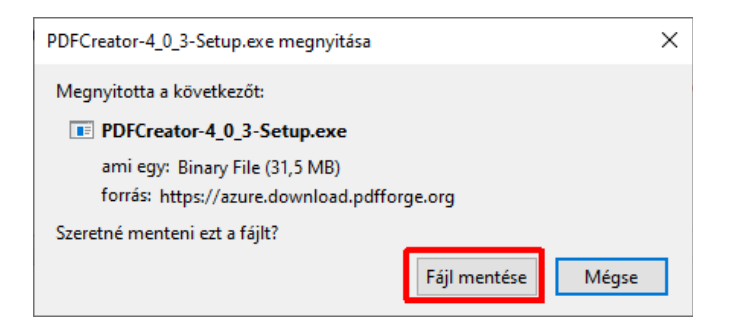

Utána az ablak jobb felső részében található lefele mutató nyílra kell kattintani, alatta meg fog jelenni a letöltött telepítő. Rá kell kattintani a **PDFCreator...exe**-re.

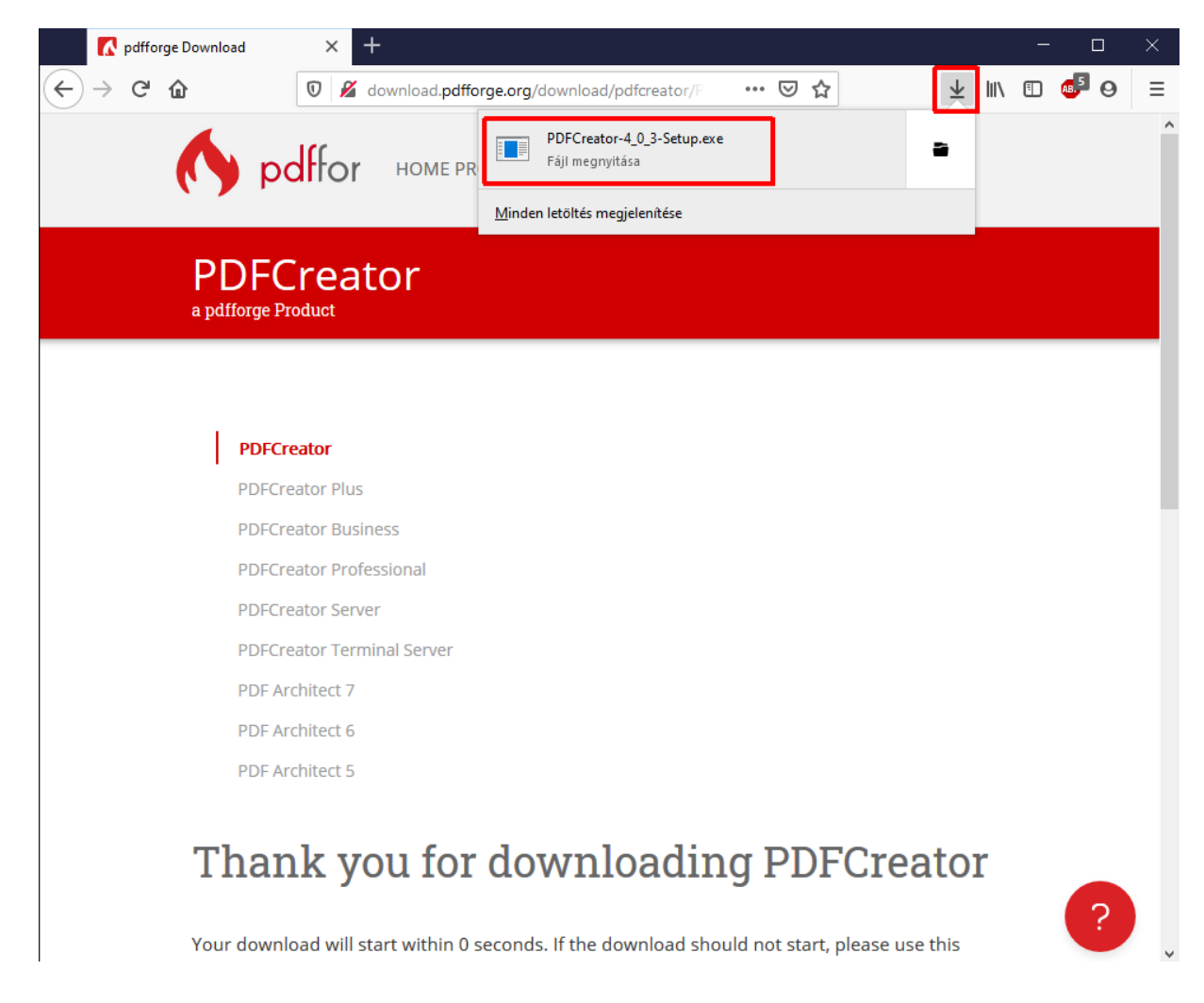

A megjelenő ablak jobb alsó részén a **Telepítés** gombra kell kattintani.

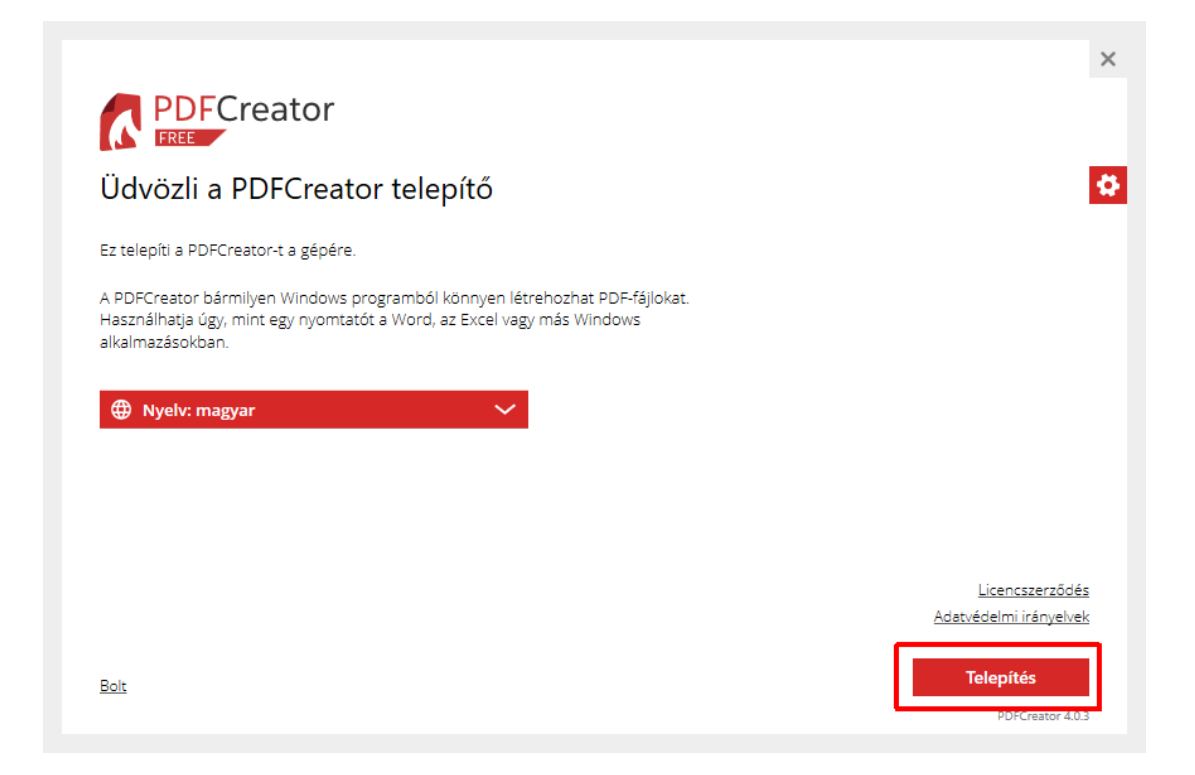

Mikor az alább látható ablak jelenik meg, akkor rá kell kattintani az ablak bal alsó részén található **Decline** gombra.

| Optional Offer   McAfee WebAdvisor                                                                                                    |
|----------------------------------------------------------------------------------------------------|
|                                                                                                    |
| line threats. Security Check looks to see if your<br>vnloads scans your downloads and alerts you if<br>phishing sites if you accidentally click on a |
|                                                                                                    |
| rivacy Notice and the installation of McAfee® WebAdvisor.                                                                                            |
| Accept                                                                                                    |
|                                                                                                    |

Ha készen van a telepítés, akkor az ablak jobb felső sarkán található X-szel be kell zárni.

| FCreator sikeresen telepítésre                                    | került!                                                                                                    |                                         |
|-------------------------------------------------------------------|----------------------------------------------------------------------------------------------------|-----------------------------------------|
| irmilyen segítségre van szükség - itt megtalálja:                 |                                                                                                    |                                         |
| Kézikönyv Tudástár                                                | Közösségi támogatás                                                                                         | Prémium funkció<br>Elsopbségi támogatás |
| Try PDFCreator Online<br>– its free!                              |                                                                                                    | 000<br>2001<br>A ten. 102               |
| Quick and easy, our basic PDF tools<br>straight from your browser | Secure and fast PDF tools with PDFCreator                                                                   | r Online *** *** ***                    |
| Tracesour                                                         | meditor the coston failling cost an PORticipanty RCE Department of RCE Department of RCE Department of RCE. | Secure and fast PDF                     |